In this topic, you will learn how to review or approve transactions up to 701 days old

| Step | Directions      |                            |                   |                  |                    |       |                           |
|------|-----------------|----------------------------|-------------------|------------------|--------------------|-------|---------------------------|
| 1    | Within the dash | board, hover ov            | er <b>Transac</b> | ctions and S     | elect <b>Query</b> |       |                           |
|      | MO              | NTGOME                     | RY CO             | OUNTY            | PUBLIC             | SCH   | IOOLS                     |
|      | Home            | Transactions               | Reports           | Accounts         | Employees          | Admin | istration Help            |
|      | Welco           | Manage                     |                   |                  |                    |       |                           |
|      | Item            | Approve<br>Mass Update Rec | quests            |                  |                    |       | Account Summary           |
|      | <b>35</b> Ne    | Authorizations/De          | eclines           |                  |                    |       | Hierarchy: MCPS 61101-MCP |
|      |                 |                            | _                 |                  |                    |       | Accounts                  |
|      |                 |                            |                   |                  |                    |       |                           |
|      |                 |                            |                   |                  |                    |       |                           |
|      |                 |                            |                   |                  |                    |       |                           |
|      |                 |                            |                   |                  |                    |       |                           |
|      |                 |                            |                   |                  |                    |       |                           |
|      |                 |                            |                   |                  |                    |       |                           |
|      |                 |                            |                   |                  |                    |       |                           |
|      |                 |                            |                   | Procurement Unit |                    |       |                           |

| Cha<br>Dat        | ange the p<br>e Range;             | Post date > Is Related                                                                   | arch:<br>tive > Last Days >                                                      | ( <b>up to 701</b> da                           | ys in the past)                            |                              |
|-------------------|------------------------------------|------------------------------------------------------------------------------------------|----------------------------------------------------------------------------------|-------------------------------------------------|--------------------------------------------|------------------------------|
| Ope<br>Seg<br>*Do | erating B<br>gment Va<br>o not add | a: Select "Accountin<br>udget" > Segment I<br>lue Field. *The num<br>any additional para | ng Code Values" C<br>Name "Organizatic<br>Iber entered is an <u>o</u><br>Imeters | operation: "Be<br>on" and enter<br>example only | egins With" > Chart I<br>YOUR Organization | vame: "Cloud<br>Number in th |
| Da                | ate Range                          |                                                                                          |                                                                                  |                                                 |                                            |                              |
| 10                | O Operator                         | Field Ope                                                                                | ration Value                                                                     |                                                 | Action                                     |                              |
| 1<br>Cr           | riteria                            | Post Date                                                                                | Relative 🗸 Last Days                                                             | ∽ 701                                           | Add                                        |                              |
| 1                 | Operator                           | Field Accounting Code Values                                                             | Operation           •         Begins With         •                              | Value<br>Chart Name<br>Segment Name             | Cloud Operating Budget v Organization v    | Action Delete Add            |
|                   |                                    |                                                                                          |                                                                                  | Segment Value                                   | 04701                                      |                              |

| let® | J.P. Morgan Commercial Card |  |
|------|-----------------------------|--|
|------|-----------------------------|--|

|   | Hierarchy                                                                                                    |
|---|----------------------------------------------------------------------------------------------------|
|   | ID Hierarchy Name Include Children Action                                                                                                    |
|   | Nothing Selected. Add                                                                                                    |
|   | Order By                                                                                                    |
|   | ID Field Order Sequence Action                                                                                                    |
|   | Nothing Selected. Add                                                                                                    |
|   | Process Reset                                                                                                    |
| 4 | A pop up appears, click OK                                                                                                    |
|   | www.paymentnet.jpmorgan.com says                                                                                                    |
|   | Your query includes dates that exceed 90 days which may cause<br>additional time to process your request.Press OK to continue or Cancel<br>to refine your query.                                                |
|   | ок Cancel                                                                                                    |
| 5 | Select each transaction to review or you can click the top box (see red square below) to select all transactions. You can also sort by cardholder name if needed by clicking on the Cardholder Last Name field. |

J.P.Morgan

Γ

| \$         \$         \$4491.53         10/21/2020         R           \$         \$         \$         \$1021/2020         R           \$         \$         \$         \$129.46         10/21/2020         R           \$         \$         \$         \$129.46         10/21/2020         R           \$         \$         \$         \$         \$10/21/2020         R           \$         \$         \$         \$         \$10/21/2020         R           \$         \$         \$         \$         \$10/21/2020         R           \$         \$         \$         \$         \$10/21/2020         \$           \$         \$         \$         \$         \$         \$           \$         \$         \$         \$         \$         \$           \$         \$         \$         \$         \$         \$                                                                                                    | eviewed |
|----------------------------------------------------------------------------------------------------|---------|
| s         Names and account numbers         \$129.48         1008/2020         1012/2020         R           s         s          covered for security         (\$2.28)         09/30/2020         09/30/2020         R           s         s          (\$2.28)         09/30/2020         09/30/2020         R                                                                                                    | eviewed |
| □         \$         ✓         covered for security         (\$2.28) 08/30/2020         08/30/2020         R           □         \$         ✓         (\$2.28) 08/30/2020         09/30/2020         R                                                                                                    |         |
| ☑ \$ ✓ (\$2.28) 09/30/2020 09/30/2020 R                                                                                                    | eviewed |
|                                                                                                    | eviewed |
| 2 \$ 🗸 (\$2.28) 09/30/2020 09/30/2020 R                                                                                                    | eviewed |
| ☑ \$ ✓ (\$2.28) 09/30/2020 09/30/2020 PR                                                                                                    | eviewed |
| Z \$ ✓ (\$4.20) 09/30/2020 09/30/2020 R                                                                                                    | eviewed |
| ☑ \$ ✓ (\$5.40) 0930/2020 R                                                                                                    | eviewed |
| S ✓     S ✓     S S S S S S S S S S                                                                                                    | eviewed |
| Selection 2012 Selection 2012 Se | eviewed |
| S28.89 0915/2020 0916/2020 R     S28.89 0915/2020 0916/2020 R     S28.89 0915/2020 R     S28.89 0915/2020 R     S28.89 0915/2020 R     S28.89 0915/2020 R     S28.89 0915/2020 R     S28.89 0915/2020 R     S28.89 0915/2020 R     S28.89 0915/2020 R     S28.89 0915/2020 R     S28.89 0915/2020 R     S28.89 0915/2020 R     S     S          | eviewed |
|                                                                                                    |         |